## Instrukcja obsługi wideodomofonu

V2.0

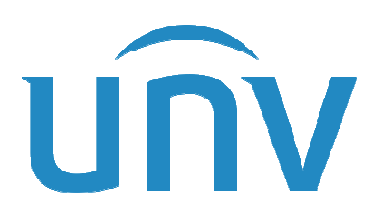

Zhejiang Uniview Technologies Co., Ltd.

Dystrybutor: Vidicon Sp. z o.o. 01-797 Warszawa ul. Powązkowska 15 Siedziba Spółki: 01-797 Warszawa, ul. Powązkowska 15 Oddział we Wrocławiu, 50-265 Wrocław, ul. Gen. Józefa Bema 7-9 https://www.vidicon.pl/

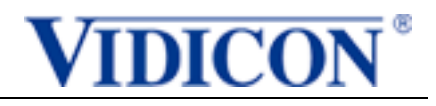

## Spis treści

| 1 Wprowadzenie                        | 1  |
|---------------------------------------|----|
| 1.1 Opis urządzenia                   | .1 |
| 1.1.1 Ekran główny stacji wewnętrznej | .1 |
| 2 Konfiguracja wideodomofonu          | 3  |
| 2.1.1 Powiąż urządzenie               | .3 |
| 3 Obsługa wideodomofonu               | 4  |
| 3.1 Wideodomofon ze stacją bramową    | .4 |
| 3.2 Połączenie z numerem wewnętrznym  | .4 |
| 3.3 Połącz z aplikacją                | .6 |
| 4 Podstawowe funkcje                  | 7  |
| 4.1 Podgląd na żywo                   | .7 |

·\uniview/

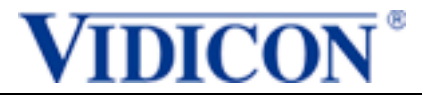

## 1 Wprowadzenie

### 1.1 Opis urządzenia

Monitor wewnętrzny OEI-371S-HW jest jednym z urządzeń systemu domofonu z funkcjami wideodomofonu, alarmu, monitoringu kamer itp. zapewniający bezpieczne i komfortowe warunki użytkowania dla mieszkańców. Może być szeroko stosowany w systemach budowlanych, takich jak domy jedno i wielorodzinne apartamenty, firmy i biura. Kiedy zestaw jest podłączony do Chmury, mieszkańcy mogą widzieć i rozmawiać z gośćmi oraz otwierać im wejście, niezależnie od tego, czy są w domu, czy poza nim.

Stacja bramowa OEU-201S-HMK-W jest jednym z urządzeń końcowych systemu wideodomofonu zintegrowanym z alarmem, monitoringiem wideo, aby zapewnić bezpieczeństwo i komfort dla mieszkańców. Posiada kamerę, wbudowany czytnik breloków i Wi-Fi.

#### 1.1.1 Ekran główny monitora wewnętrznego

Monitor uruchamia się automatycznie po włączeniu zasilania i pojawia się ekran główny. Na ekranie głównym wyświetlana jest bieżąca godzina (ustawiana w interfejsie sieciowym) oraz przyciski, w tym Blokowanie ekranu, Nie przeszkadzać, Podgląd na żywo, Połączenie, Wiadomość i Ustawienia.

Ekran główny stacji wewnętrznej

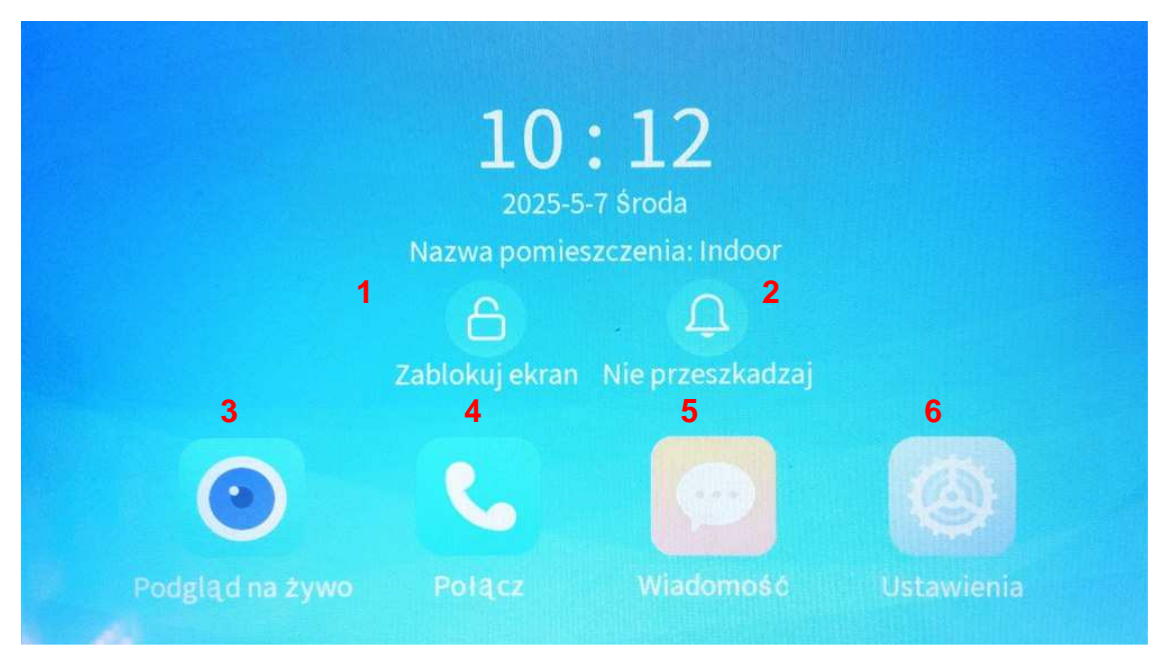

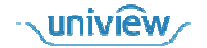

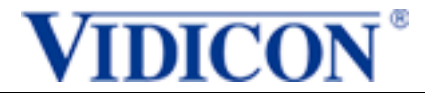

1. Blokowanie ekranu: Stuknij przycisk **ZABLOKUJ EKRAN**, aby zablokować ekran; stuknij dowolne inne miejsce na ekranie, aby odblokować.

Domyślnie ekran musi zostać zablokowany ręcznie. Można go również zablokować automatycznie.

2. Nie przeszkadzać: Gdy funkcja NIE PRZESZKADZAJ jest włączona, monitor nie emituje dźwięku w przypadku połączenia przychodzącego, ale połączenie pozostaje na ekranie, dopóki nie zostanie odebrane lub zakończone przez dzwoniącego. Domyślnie funkcja ta jest wyłączona.

3. Podgląd na żywo: Gdy monitor jest połączony ze stacją zewnętrzną lub kamerą sieciową, możesz oglądać obraz na żywo na ekranie.

4. Połączenie: Służy do nawiązywania połączeń z innymi numerami wewnętrznymi w tym samym pomieszczeniu poprzez wprowadzenie odpowiedniego numeru na stacji wewnętrznej. Możesz także przeglądać zapisy połączeń.

5. Wiadomość: Służy do przeglądania zapisów migawek z podglądu na żywo.

6.Ustawienia: Ekran stacji wewnętrznej obsługuje dźwięki, wyświetlacz, godzinę, hasło otwarcia drzwi, Wi-Fi i konfiguracje administracyjne.

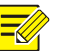

UWAGA!

Obecnie Monitor wewnętrzny nie obsługuje alarmów strefowych.

uniview

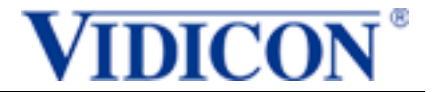

# **2** Konfiguracja wideodomofonu

#### 2.1.1 Powiąż urządzenie

Zaloguj się do aplikacji UNV-Link.

#### Powiąż urządzenie z aplikacją

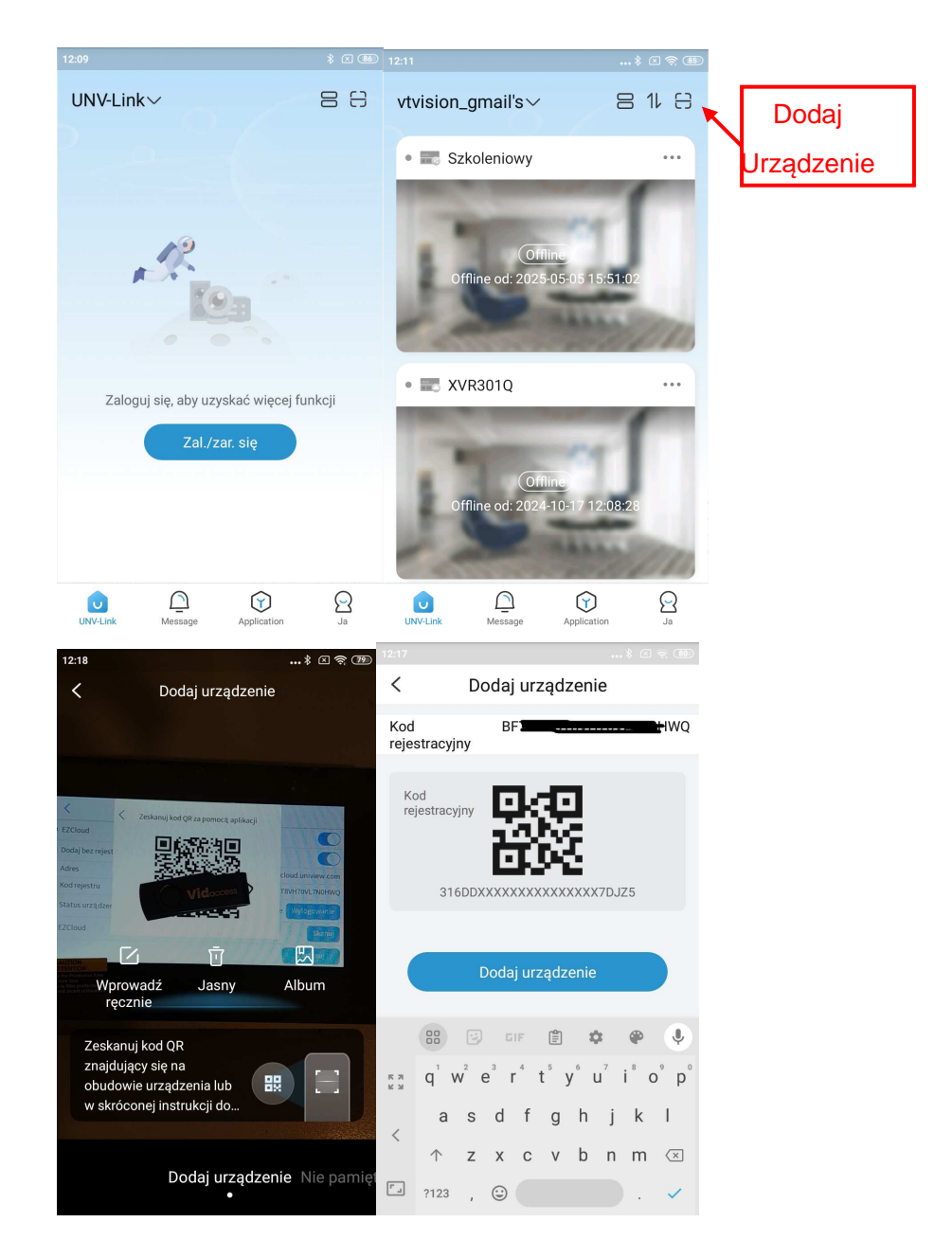

Przejdź do ekranu logowania aplikacji i zarejestruj konto w chmurze
Przejdź do ekranu głównego aplikacji.

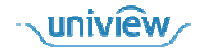

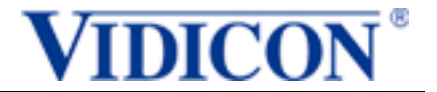

 Przejdź do ekranu Dodaj Urządzenia (Zeskakuj kod QR z monitora lub. Wprowadź ręcznie kod rejestracyjny).

--Kod QR wyświetl na monitorze wybierając: USTAWIENIA -> KONFIGURACJA ADMINISTRACJI -> KONSERWACJA URZADZENIA ->. USTAWIENIA EZCLOUD -> SKANUJ 4. Dodaj urządzenie.

## **3** Obsługa wideodomofonu

### 3.1 Wideodomofon ze stacją bramową

Po zakończeniu konfiguracji monitora i stacji bramowej naciśnij przycisk dzwonienia jak pokazano poniżej, aby nawiązać połączenie ze wszystkimi podłączonymi monitorami.

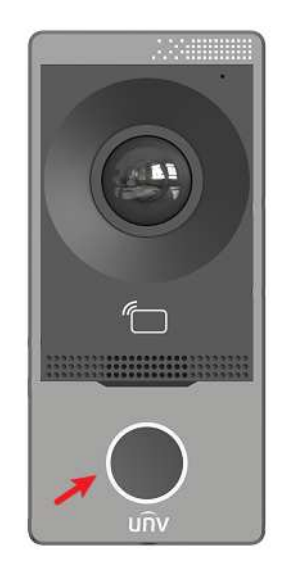

## 3.2 Połączenie z numerem wewnętrznym

Powiąż wszystkie numery wewnętrzne z tą samą stacją wewnętrzną i ustaw informacje o ich lokalizacji na ten sam budynek, jednostkę i pomieszczenie oraz różne numery wewnętrzne, aby mogły nawiązywać ze sobą połączenia wideodomofonowe.

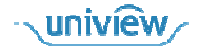

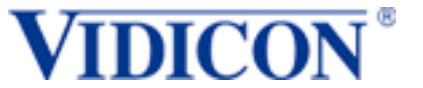

Funkcja połączenia z numerem wewnętrznym stacji wewnętrznej

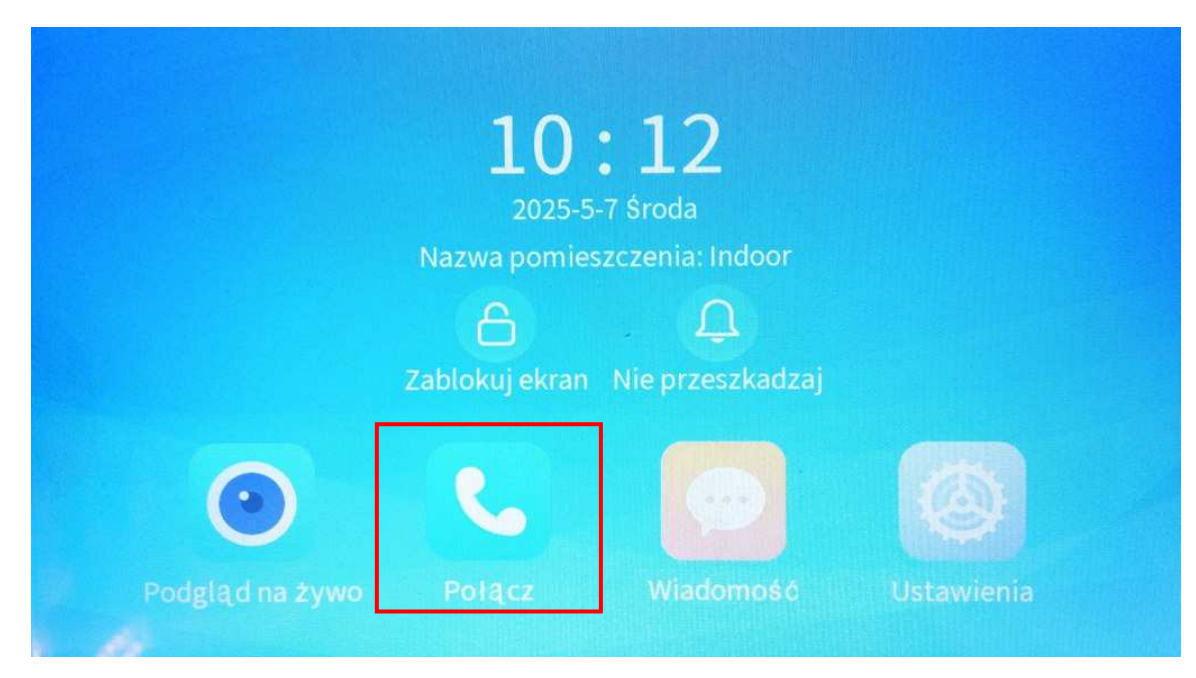

#### Ekran połączenia z numerem wewnętrznym

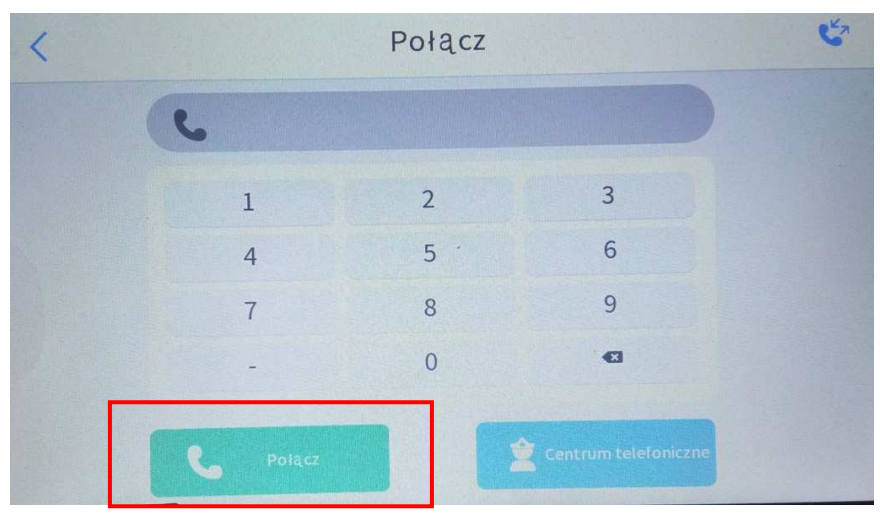

Przykładowo, aby zadzwonić do numeru wewnętrznego w tym samym pomieszczeniu o numerze wewnętrznym 2, wprowadź 2, a następnie stuknij przycisk **POŁĄCZ**.

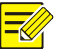

### UWAGA!

W przypadku numeru wewnętrznego domyślna długość połączenia i czas połączenia nie są ograniczone. Połączenie zakończy się, gdy urządzenie się rozłączy.

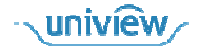

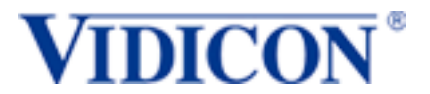

## 3.3 Połącz z aplikacją

Konfiguracja aplikacji wideodomofonu

1. Przejdź symbol 3 kropek obok nazwy swojego urządzenia ( ··· ).

2. Przejdź do ekranu USTAW.

3.1) Wybierz opcję ZEZWÓL NA POWIADOMIENIA ALARMOWE. 2) Włącz ZEZWALAJ NA ALARMY URZĄDZEŃ oraz ZEZWÓL NA POWIADAMIANIE APLIKACJI

| 12:48 🞯 🗖 🕨                | att 🖓 att 🕱 🚱 | 12:49 🕥 🖻 🕨                                        | atil 🚾 🗟 🔊               | 12:49 🞯 💌 🕨                                                                                         | atl 🚾 atl 🙊 💶 |
|----------------------------|---------------|----------------------------------------------------|--------------------------|----------------------------------------------------------------------------------------------------|---------------|
| BenVTV's∨                  | 日北日           | < Ustawienia                                       |                          | < Ustawienia powiadomień alarmowych                                                                 |               |
| Vidicon-dom                |               | Vidicon-doi<br>Informacje o u                      | <b>n</b> ><br>ırządzeniu | Zezwalaj na alarmy urządzeń<br>Po włączeniu można wyświetlać a<br>urządzenia na stronie Alarm w apl | larmy 🚺       |
| The second second          |               | 🔶 WLAN                                             | VIDICON-WWA              | Zozwól po powiodomienio en                                                                          | ikooli        |
| 1 sater                    |               | Powiadomienia                                      |                          | Po włączeniu tej funkcji alarmy urządzenia<br>mogą być przesylane na telefon komórkowy              |               |
|                            |               | Zezwól na powiadom                                 | nienia alarmowe >        |                                                                                                    |               |
|                            |               | Powiadomienia o po                                 | łączeniach wideo         | Interwał powiadomień                                                                                | 0 min >       |
|                            | (b) ···       | Operacje urządzenia                                |                          | Harmonogram powiadomień                                                                             | >             |
|                            |               | Udostępnij                                         | >                        | Zdjęcie raportu                                                                                     |               |
|                            |               | Powiązane ustawienia<br>Custom Auto Answer Audio > |                          | Po włączeniu tej opcji zdjęcia alari<br>uwzględniane, jeśli sa dostenne                             | mów będą      |
|                            |               |                                                    |                          | an=3.5anuarol loon od acostinuor                                                                    |               |
| ly Odbierz wiadomość alarr | mową          |                                                    |                          |                                                                                                    |               |
| 🕐 Udostępnij               | >             |                                                    |                          |                                                                                                    |               |
| 💿 Ustaw                    |               |                                                    |                          |                                                                                                    |               |
| 🛱 Usuń urządzenie          | >             |                                                    |                          |                                                                                                    |               |
| Anuluj                     |               |                                                    |                          |                                                                                                    |               |

Po dokonaniu ustawień, gdy stacja bramowa zadzwoni do stacji wewnętrznej, ekran aplikacji również wyświetli połączenie przychodzące, jak poniżej.

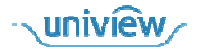

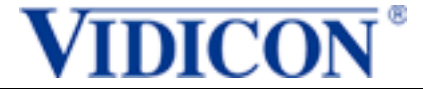

#### Ekran aplikacji pokazujący połączenie przychodzące

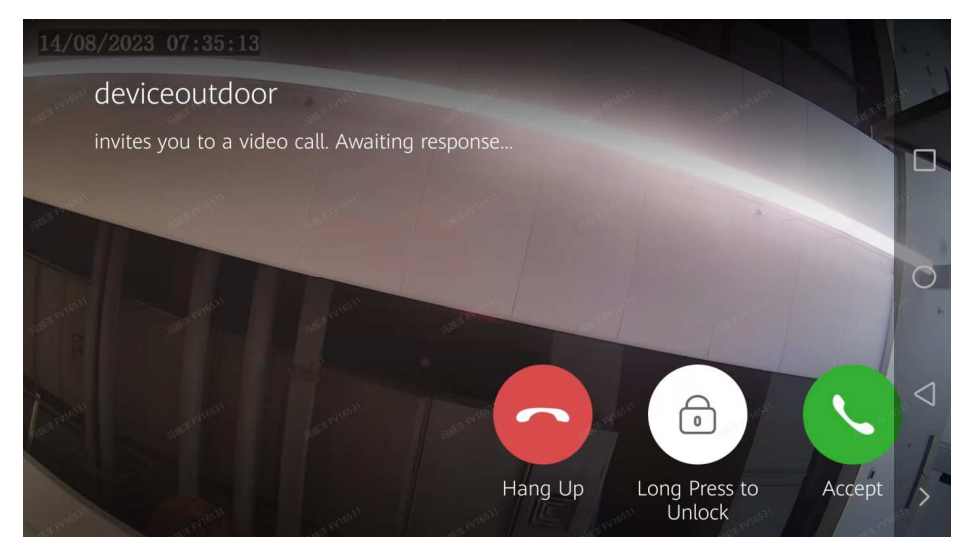

## 4 Podstawowe funkcje

### 4.1 Podgląd na żywo

Po połączeniu stacji wewnętrznej ze stacją zewnętrzną lub kamerą sieciową, możesz stuknąć **PODGLĄD NA ZYWO** na ekranie stacji wewnętrznej, aby wyświetlić obraz na żywo z podłączonej stacji zewnętrznej lub kamery sieciowej.

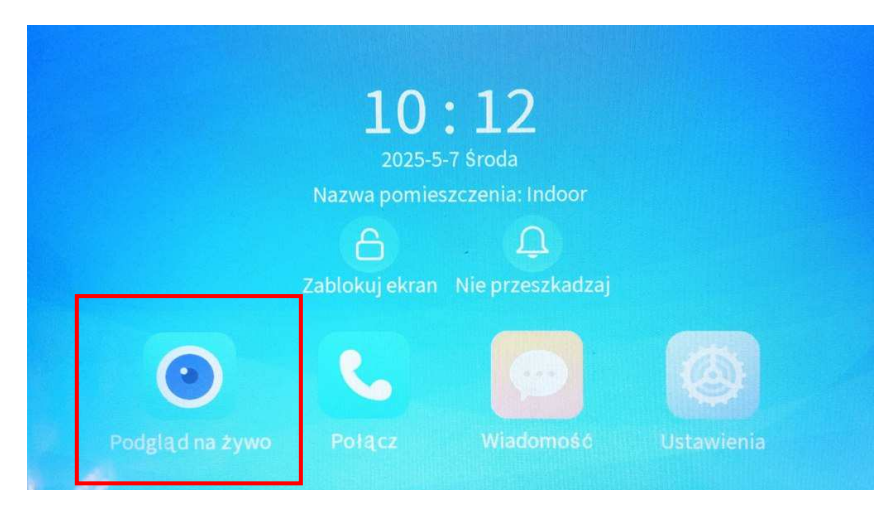

Figure 4-1 Podgląd na żywo stacji wewnętrznej

Stuknij 🕑. Zostanie wyświetlony ekran podglądu na żywo.

Domyślnie na prawej liście wyświetlane są połączone stacje zewnętrzne. Aby wyświetlić połączone kamery sieciowe, przejdź do zakładki **Kamera**.

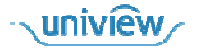

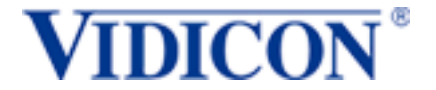

- Stuknij nazwę urządzenia, a w lewym oknie zostanie odtworzone wideo na żywo.
- Nazwa urządzenia i pozostały czas odtwarzania są wyświetlane w górnej części ekranu.

#### UWAGA!

Domyślnie odtwarzany będzie 60-sekundowy obraz na żywo. Ekran automatycznie wyłączy się po 60 sekundach. Aby ponownie wyświetlić wideo na żywo, dotknij odpowiedniego przycisku. Funkcje migawki i otwierania drzwi są niedostępne dla tego rozszerzenia.

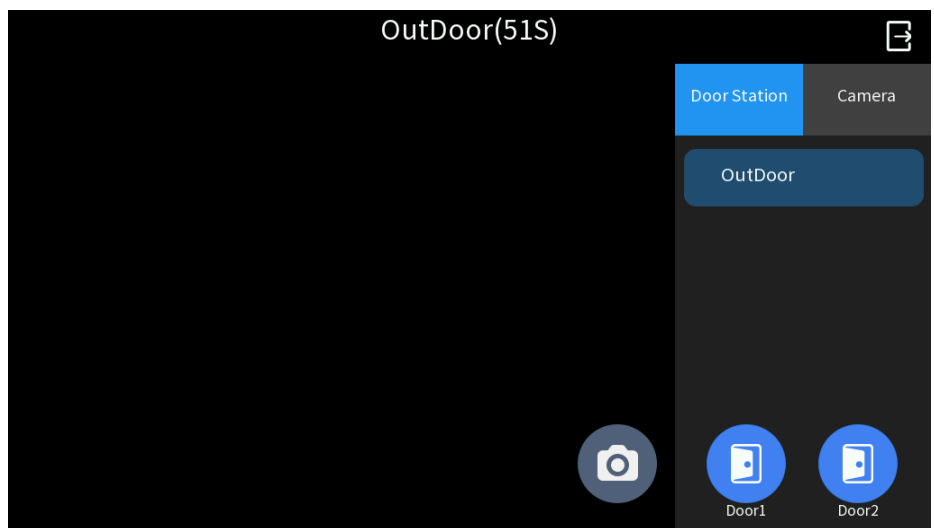

Figure 4-2 Podgląd na żywo stacji bramowej

- O: Stuknij, aby wykonać migawkę bieżącego obrazu. Przejdź do Ekranu głównego > Wiadomość > Migawka , aby wyświetlić zapisane zdjęcia.
- 🛃 Drzwi1/Drzwi2: Stuknij, aby zdalnie otworzyć drzwi.
- E: Stuknij, aby powrócić do ekranu głównego.